## USB ポートの再設定方法

★WindowsUpdate 後に印字が出来ない事象が発生しています 今回の更新をすることで USB ポートの設定が初期化される場合があるようです。 もし WindowsUpdate 後に印字が出来なくなった場合下記の資料を参考にして USB ポートの再設定をしていただくことで復旧が可能です。

1, まず画面左下の Windows アイコンをクリックし出てきたメニュー画面より「Windows システムツール」内にある 「コントロールパネル」を開きます,次にコントロールパネル画面の「デバイスとプリンター」を開きます。

| -                | Windows Kits                                                                                                    | ~ |                                 |                               |                     |          |
|------------------|----------------------------------------------------------------------------------------------------|---|---------------------------------|-------------------------------|---------------------|----------|
|                  | Windows PowerShell                                                                                                    | ~ |                                 |                               |                     |          |
|                  | Windows Support Tools                                                                                                    | ~ | 🧾 すべてのコントロール バネル項目              |                               |                     |          |
| l a i<br>Pris. I | 🦲 Windows Updates Downloader                                                                                                    | ~ | (                               | ・> すべてのコントロール パネル項目 >         |                     |          |
|                  | 📃 Windows アクセサリ                                                                                                    | ~ | コンピューターの設定を調整します                |                               |                     |          |
|                  | 🦲 Windows 簡単操作                                                                                                    | ~ |                                 |                               |                     |          |
|                  |                                                                                                    | ~ | (32 ビット)                        | Ca Autodesk ブロック管理            | 🔓 Autodesk 印刷スタイル管理 | A E      |
|                  | 🦲 Windows システム ツール                                                                                                    | ^ | Mail (Microsoft Outlook 2013)   | @ Nero BurnRights 10 (32 ビット) | QuickTime (32 ビット)  | 20 F     |
|                  | 🔳 РС                                                                                                    |   | 🔗 Windows Defender ファイアウォール     | 🅘 Windows Live の言語設定          | 党 インターネット オプション     | 21       |
|                  | ▲ Windows 簽理ッーⅡ.                                                                                                    |   | ==== <del>+</del> − <i>π</i> −ド | ⊗ コンピューターの簡単操作センター            | ■ サウンド              |          |
|                  |                                                                                                    |   | 🖳 タスク バーとナビゲーション                | 昌 デバイスマネージャー                  | 📆 デバイスとプリンター        |          |
|                  | ■ エクスプローラー                                                                                                    |   | 🐌 パックアップと復元 (Windows 7)         | 🐼 ファイル履歴                      | ス フォント              | 0 7      |
| <b>L</b> J       | אלעסל אעדב 🔛                                                                                                    |   | 🎎 ユーザー アカウント                    | 📳 ワーク フォルダー                   | ● 音声認識              | 6        |
|                  | See コントロール パネル                                                                                                    |   | ■ 既定のプログラム                      | 昌 記憶域                         | ◎ 資格情報マネージャー        | <b>1</b> |
|                  | 📭 by and an arrest and a second at a second at a seco |   | ☞ 地域                            | 🤕 電源オプション                     | 📰 電話とモデム            | 8        |
| Ö                | 🖅 ファイル名を指定して実行                                                                                                    |   |                                 |                               |                     |          |
| Ф                | Windows セキュリティ                                                                                                    |   |                                 |                               |                     |          |
|                  | ▶ ここに入力して検索                                                                                                    |   |                                 |                               |                     |          |

2, 出力先で指定しているプリンタドライバーを選択し右クリックメニューから「プリンターのプロパティ」をクリックします。 ※この説明では使用しているプリンタドライバ名は [JP]として進めます。

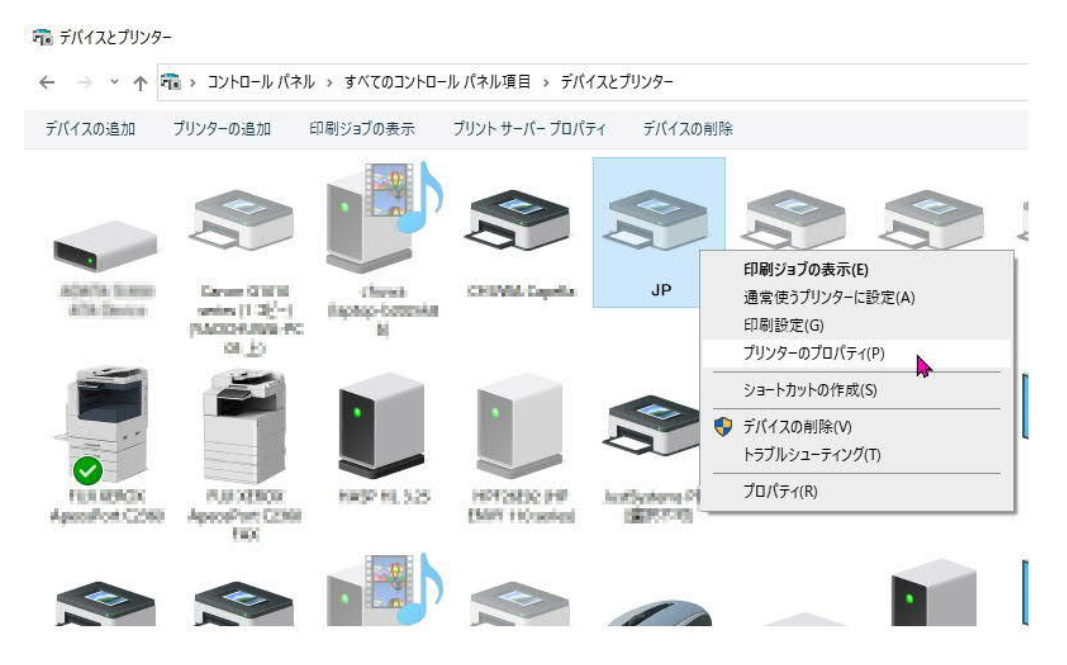

**Chuwa Marking Machine** 

3, プリンターのプロパティ画面でポートタブを開きます。

この時点で赤丸で囲んだ箇所は何もチェックがされていないと思われます,画面をスクロールして下げていくと ポート名に USB\*\*\* と書かれた箇所があるので□枠にチェックを入れ「OK」をクリックします。

| JP のプロパティ                                      |                 |                      | ×    | i JP 0                | プロパティ                     |                     |                    |               |                      |                    |
|------------------------------------------------|-----------------|----------------------|------|-----------------------|---------------------------|---------------------|--------------------|---------------|----------------------|--------------------|
| ストック 言語 パーコー                                   | ・ドフォント プリンターフォン | 小 バージョン<br>コリティ プリング | 情報   | ストック<br>全般            | 言語                        | 吾 ,<br>ポート          | パーコードフォント<br>詳細設定  | プリン?<br>色の管理  | ターフォント<br>セキュリティ     | パージョン情報<br>プリンター設定 |
| S JP                                           | MARE CONSER CI. |                      | e.c. | \$                    | JP                        |                     |                    |               |                      |                    |
| 印刷するポート(P)<br>ジキュメントは、チェック ポックスがオン<br>で印刷されます。 | になっているボートのうち、最初 | に利用可能なもの             | D    | 印刷する<br>ドキュメン<br>で印刷さ | がポート(P)<br>トは、チェー<br>れます。 | ック ボックフ             | がオンになってい           | るボートのうち       | 5、最初に利用              | 可能なもの              |
| <b>ポー</b> 説明                                   | プリンター           |                      | ^    | #-F                   | 15                        | 明                   |                    | プリンター         |                      | ^                  |
| LP 1: ブリンター ポート                                | CHURN VP-3200   | OHUNA Gap            |      |                       | M7: シ<br>M2: シ            | リアル ホー              |                    |               |                      |                    |
| ] LPTP: プリンター ポート                              |                 |                      |      | FIL                   | E: 7                      | アイルへ出               | ђ                  |               |                      |                    |
| 」LPT:: プリンターポート                                |                 |                      |      |                       | Bood U                    | SB の仮想              | ブリンター ボ            |               |                      |                    |
| 」COM1: シリアルボート<br>コ COM3: シリアルボート              |                 |                      |      | <b>192</b>            | 16 相                      | 単年の TCP,<br>「美の TCP | /IP ボート<br>/IP ポート | FUEL REPORTS  | ( Recentlese )       | THAT               |
| 」CC //4: シリアル ポート                              |                 |                      |      | 192                   | .16 樗                     | 二年の TCP/            | /IP ポート            | 1 100 100 100 | - Water and a second | × .                |
| ] COM6: シリアルボート                                |                 |                      | ~    | ボー                    | トの追加(                     | (T)                 | ポートの削              | ]除(D)         | ポートの                 | 構成(C)              |
| 飛−トの追加(T)                                      | ポートの削除(D)       | ポ−トの構成(C)            |      |                       |                           | +                   |                    |               | 12                   |                    |
| 双方向サポートを有効にする(E)                               |                 |                      |      |                       | 向サポート<br>ター プール           | を有効にす               | (E)                |               |                      |                    |
| ] プリンター プールを有効にする(N)                           |                 |                      |      |                       | / /-//                    | C H MICS            | e/(14)             |               |                      |                    |
|                                                |                 |                      |      |                       |                           | OK                  | キャンヤ               | IL I          | 適用(A)                | ヘルプ                |
| OK                                             | キャンセル 適用(A      | A) ()                | レプ   |                       |                           | - CH                |                    |               | (april (%)           | 1                  |

- ※ もし USB001 , USB002 など複数ある場合は下記の手順でどの番号かを調べます。
- a, プリンタの電源を入れてパソコンとプリンターが USB ケーブルで接続されていることを確認して下さい。 画面右下の Windows アイコンを右クリックしてメニューから「デバイスマネージャー」をクリックします。 ユニバーサル シリアル バス コントローラーを展開して「USB 印刷サポート」を右クリックしプロパティを開きます。

| i — | Evening with the second |
|-----|-------------------------|
|     | アプリと機能(F)               |
|     | 電源オプション(O)              |
| i   | イベントビューアー(V)            |
|     | システム(Y)                 |
|     | デバイス マネージャー(M)          |
|     | ネットワーク接続(W)             |
|     | ディスクの管理(K)              |
|     | コンピューターの管理(G)           |
|     | コマンドプロンプト(C)            |
|     | コマンド プロンプト (管理者)(A)     |
|     | タスク マネージャー(T)           |
|     | 設定(N)                   |
|     | エクスプローラー(E)             |
|     | 検索(S)                   |
|     | ファイル名を指定して実行(R)         |
| 1   | シャットダウンまたはサインアウト(U) >   |
| 9-1 | デスクトップ(D)               |

| <b>第</b> ② けいの デポノコ  |                                                                                  |                           |  |  |  |  |  |  |
|----------------------|----------------------------------------------------------------------------------|---------------------------|--|--|--|--|--|--|
|                      |                                                                                  |                           |  |  |  |  |  |  |
| > 📗 マワスとそのはかのホインテ    | 129 5111                                                                         |                           |  |  |  |  |  |  |
| > = = == ==          |                                                                                  |                           |  |  |  |  |  |  |
| 🗸 🏺 ユニバーサル シリアル バス   | 🏺 ユニバーサル シリアル バス コントローラー                                                         |                           |  |  |  |  |  |  |
| ASMedia USB 3.0 el   | ASMedia USB 3.0 eXtensible Host Controller - 0.96 (Microsoft)                    |                           |  |  |  |  |  |  |
| Generic USB Hub      | 🏺 Generic USB Hub                                                                |                           |  |  |  |  |  |  |
| 🏺 Generic USB Hub    | 🏺 Generic USB Hub                                                                |                           |  |  |  |  |  |  |
| Intel(R) 6 Series/C2 | 00 Series Chipset Family USB Enhand                                              | ed Host Controller - 1C26 |  |  |  |  |  |  |
| Intel(R) 6 Series/C2 | Intel(R) 6 Series/C200 Series Chipset Family USB Enhanced Host Controller - 1C2D |                           |  |  |  |  |  |  |
| SafeNet Inc. HASP    | SafeNet Inc. HASP Key                                                            |                           |  |  |  |  |  |  |
| SafeNet Inc. Sentin  | GafeNet Inc. Sentinel HL Key                                                     |                           |  |  |  |  |  |  |
| SafeNet Inc. USB Key |                                                                                  |                           |  |  |  |  |  |  |
| USB Composite Dev    | vice                                                                             |                           |  |  |  |  |  |  |
| USB Root Hub         |                                                                                  |                           |  |  |  |  |  |  |
| USB Root Hub         |                                                                                  |                           |  |  |  |  |  |  |
| 🔋 USB ルートハブ (USB     | 3.0)                                                                             |                           |  |  |  |  |  |  |
| 🔋 USB 印刷サポート         |                                                                                  |                           |  |  |  |  |  |  |
| ● USB 大容量記憶          | ドライバーの更新(P)                                                                      | 1                         |  |  |  |  |  |  |
| ♥ プリンターが接続:          | デバイスを無効にする(D)                                                                    |                           |  |  |  |  |  |  |
| 🏺 汎用 USB ハブ          | デバイスのアンインストール(1)                                                                 |                           |  |  |  |  |  |  |
| > 📇 印刷キュー            | 77178771771 70(0)                                                                |                           |  |  |  |  |  |  |
| > 🍇 記憶域コントローラー       | ハードウェア変更のスキャン(A)                                                                 |                           |  |  |  |  |  |  |
| 現在選択しているデバイスのプロパ     | プロパティ(R)                                                                         |                           |  |  |  |  |  |  |

b, USB 印刷サポートの詳細タブを開きます,「デバイスの説明」右になる▽を展開して「バス関係」をクリックします。 バス関係の画面で赤丸で囲んだ番号がプリンタに接続された USB のポート番号になります。 ※この画面の場合では USB003 にチェックを入れます。

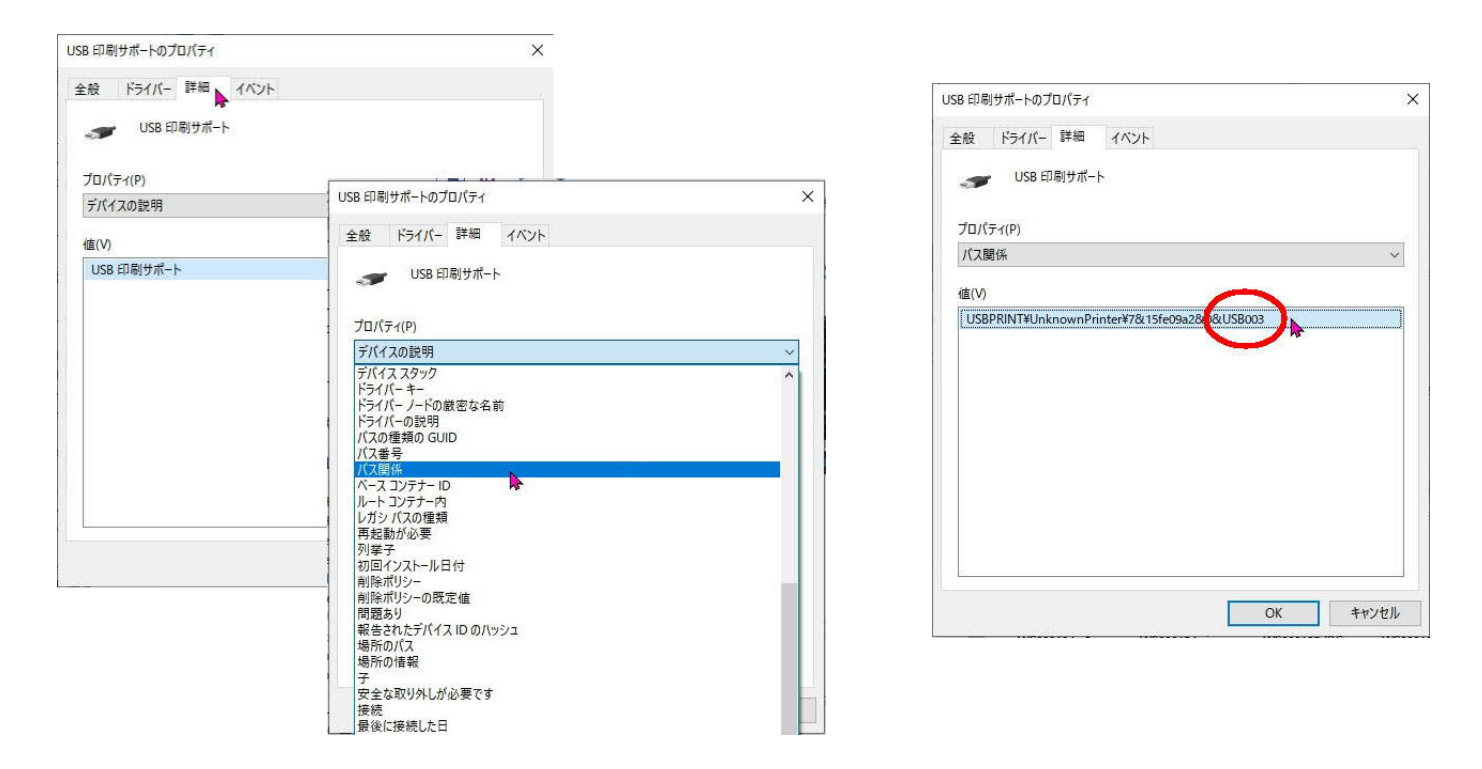

3, 再度「デバイスとプリンター」画面を開きます, プリンタドライバーを選択し右クリックメニューから 「印刷ジョブの表示」をクリックします。

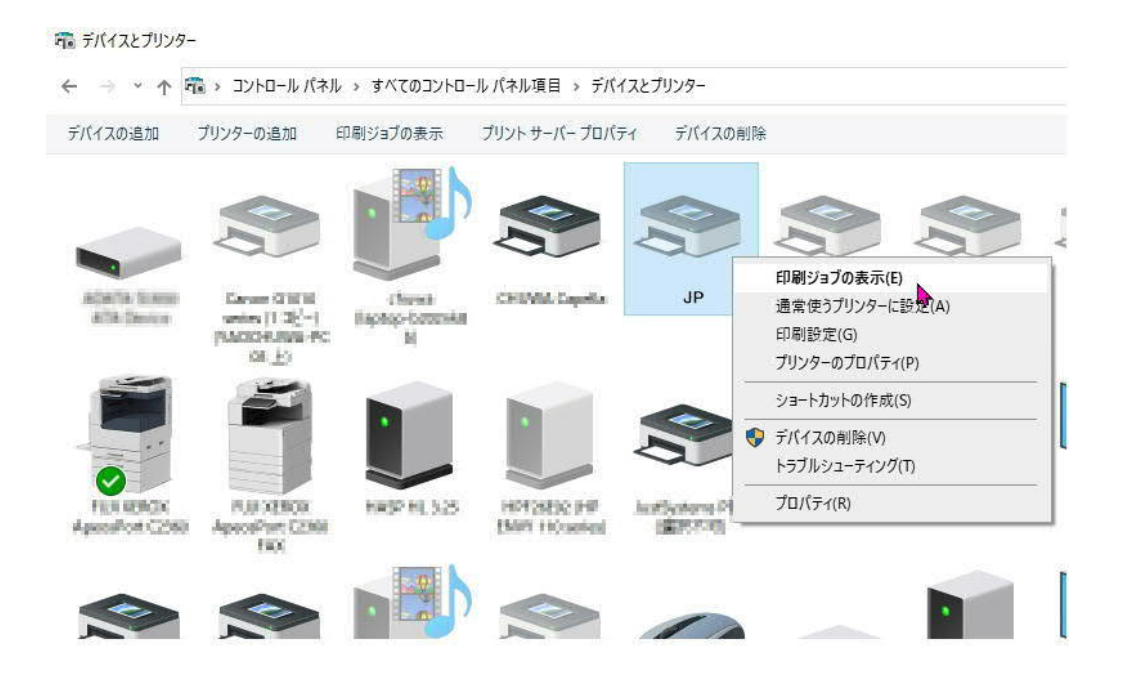

3/4

**Chuwa Marking Machine** 

<

4, 印刷ジョブの画面上部に「プリンターをオフラインで使用する」の表示が出ていないかを確認します 表示されていない場合は次の5, に進んで下さい, 表示されている場合は「プリンター(P)」をクリックして 「印刷ジョブの表示」をクリックしてメニューより「プリンタをオフラインで使用する」のチェックを外します。

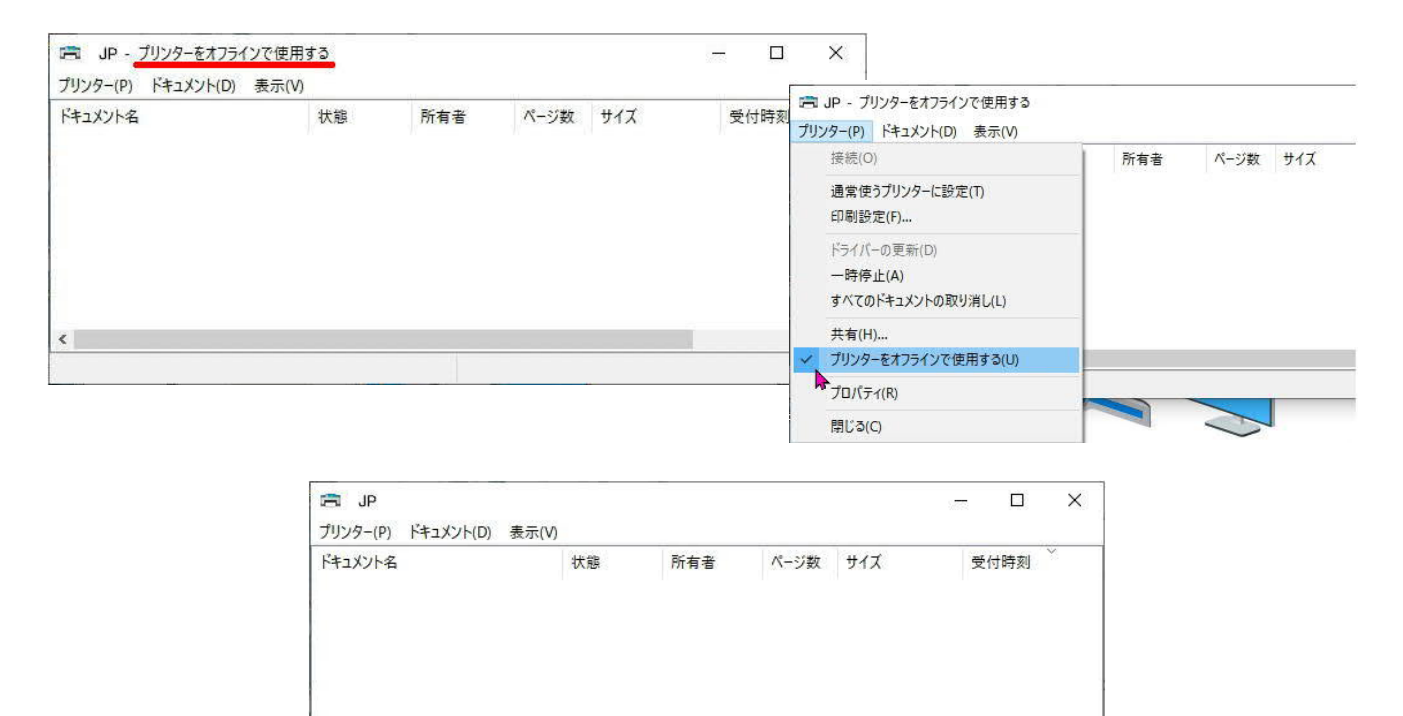

- 5、表示されている画面を全て消して、印字するアプリケーションを起動させ正常に印字が出来るか確認します。
- ★プリンターのプロパティ画面でポートタブで USB\*\*\*の説明の箇所に「USB の仮想プリンターポート」ではなく 「UnkownPrinter」の表示になっている場合がありますが問題ありません。

| ョ JP のプロパティ                                                                                                    | ×                  | 局 JP のプロパティ                                                                                                    |               |
|----------------------------------------------------------------------------------------------------|--------------------|----------------------------------------------------------------------------------------------------|---------------|
| ストック 言語 バーコードフォント プリンターフォント<br>全般 共有 ポート 詳細設定 色の管理 セキュリティ                                                                    | バージョン情報<br>プリンター設定 | ストック 言語 バーコードフォント プリンターフォント バージョ<br>全般 共有 ボート 詳細時定 色の管理 セキュリティ プリン                                                       | 3ン情報<br>/ター設す |
| S JP                                                                                                    |                    | g JP                                                                                                    |               |
| ロ刷するポート(P)<br>ドキュメントは、チェック ボックスがオンになっているボートのうち、最初に利用<br>で印刷されます。                                                             | 可能なもの              | - 印刷するボート(P)<br>ドキュメントは、チェック ボックスがオンになっているボートのうち、最初に利用可能なす<br>で印刷されます。                                                   | ቴወ            |
| ポート 説明 ブリンター<br>□ COM7: シリアルボート<br>□ COM2: シリアルボート<br>□ CIUE: ファイルムサカ                                                        |                    | ボート 説明 ブリンター<br>□ COM7: シリアルボート<br>□ COM2: シリアルボート<br>□ EILE ファイルヘナカ                                                     | ^             |
| □ USB02 USB の仮想プリンターボ<br>□ VSB02 USB の仮想プリンターボ<br>□ 192.16 標準の TCP/IPボート<br>□ 192.16 標準の TCP/IPボート<br>□ 192.16 標準の TCP/IPボート | 2560%              | USB02 UKR000mPřinter<br>USB02 L6 様単のTCP/IPボート<br>□ 192.16 様単のTCP/IPボート<br>□ 192.16 標単のTCP/IPボート<br>□ 192.16 標単のTCP/IPボート | ~             |
| ポートの追加(T) ポートの削除(D) ポートの                                                                                                    | 構成(C)              | ポートの追加(T) ポートの削除(D) ポートの構成(C)                                                                                            | )             |
| ☑ 双方向サポートを有効にする(E)<br>□ ブリンター ブールを有効にする(N)                                                                                   |                    | ☑ 双方向サポートを有効にする(E)<br>□ ブリンターブールを有効にする(N)                                                                                |               |
| OK キャンセル 適用(A)                                                                                                    | ヘルブ                | OK キャンセル 適用(A) /                                                                                                    | ヘルプ           |